# KVIK-guide til FOAs joblog

Du åbner jobloggen på www.foa.dk/A-kasse på forsiden i kassen med Medlemsservice.

## 1. Sådan opretter du en jobsøgning

- 1. Tryk på den knappen Tilføj jobsøgning foroven på siden
- 2. Udfyld felterne med informationer om jobbet og din jobsøgning:
- Stillingsbetegnelse: Skriv stillingsbetegnelsen, fx pædagogmedhjælper.
- Ansøgningsstatus: Vælg Søgt (A-kassen tæller ikke jobbene med, hvis du udfylder dem med Ikke søgt endnu)
- Søgt: I kalenderen vælger du den dato, du søgte jobbet
- Arbejdstid: Vælg mellem fuldtid og deltid. Hvis arbejdet er på mindre end 37 timer, skal du vælge deltid og skrive timetallet
- Arbejdsplads: Skriv navnet, fx Plejehjemmet Hørgården, Næstved Kommunes parkeringskorps eller lignende
- Adresse: Skriv, hvor arbejdspladsen ligger (Ikke obligatorisk, men smart, hvis du skal til samtale)
- Postnr: Byens postnummer
- By: Den by, hvor arbejdspladsen ligger
- Hvordan fandt du jobbet?: Vælg mellem Opslået, Uopfordret, Gennem netværk.
- Søgemåde: Vælg mellem Digitalt, Telefonisk, Personligt.
- 3. Tryk på Gem jobsøgning. Så kan du se din nye jobsøgning på jobloggens forside.

## 2. Sådan gemmer du et job fra FOA Job i din joblog

- 1. Åbn jobloggen og klik på "Find job" øverst på siden. Så kommer du ind i FOAs jobsøgningsportal, FOA Job.
- 2. Skriv dit jobønske i bjælken øverst på siden (f.eks. sosu-hjælper Nordjylland)
- 3. Tryk på luppen ud for søgefeltet
- 4. Overfør det job, du (måske) vil søge, ved at klikke på +Joblog i midten ud for titlen på jobannoncen
- 5. Så kommer du ind i jobloggen igen. Klik på Gem jobsøgning. Så bliver jobbet gemt, og du kommer tilbage til FOA Job.
- 6. Hvis du vil tilbage til jobloggen igen, skal du klikke på den knap Gå til joblog øverst på siden.
- 8. Husk at rette status fra Ikke søgt til Søgt, når du har søgt jobbene (se hvordan du gør det nedenfor).

### 3. Sådan ændrer du status på en log

- 1. Åbn jobloggen
- 2. Klik på den jobsøgning, du vil ændre status på på forsiden af jobloggen
- 3. Skift status
- 4. Registrer hvornår og hvordan du har søgt jobbet
- 5. Klik på Gem jobsøgning.

#### OBS!

Det er kun jobs med status "Søgt", "Samtale", "Fik jobbet" og "Afslag", der tæller med, når A-kassen skal vurdere, om du har opfyldt de aftalte krav til din jobsøgning.

HUSK derfor altid at rette job med status "ikke søgt" til "Søgt, når du har søgt dem.

## 4. Sådan vedhæfter du en jobansøgning i jobloggen

- 1. Gem ansøgningen på din computer
- 2. Åbn din joblog
- 3. Klik på den jobsøgning, som du vil vedhæfte en jobansøgning
- 4. Find feltet "Her kan du vedhæfte en ansøgning"
- 5. Klik på Gennemse...
- 6. Find din ansøgning på computeren
- 7. Marker ansøgningen og tryk på Åbn
- 8. Så er ansøgningen vedlagt under loggen.

#### HUSK at joblogge!

Det er en betingelse for at få dagpenge, at du løbende registrerer din jobsøgning i din joblog. Du skal logge flere job om ugen. Mindst en gang om måneden skal du også vedlægge en jobansøgning til en log.

# Hvis du har brug for hjælp til at joblogge, kan du altid kontakte din lokale afdeling af a-kassen.

Hvis du opretter en jobagent i FOA Job, får du sendt relevante jobs til din mail, som du kan klikke direkte over i jobloggen. Brug dette link: http://www.foa.dk/nyt-job